## HIKVISION

| Title:   | How to configure HIK intercom | Version: | v1.5 | Date: | 20/02/2019 |
|----------|-------------------------------|----------|------|-------|------------|
| Product: | Intercom                      |          |      | Page: | 1 of 9     |

#### Preparation

- 1. Latest iVMS-4200 version
- 2. Download link: https://www.hikvision.com/au-en/Support/Downloads/Client-Software
- 3. Upgrade the firmware to the latest before you start to program it. The latest firmware is V1.5.0build190220 (Please note that DS-KB8112-IM's latest is v 1.4.5\_190220)

### How to configure HIK intercom(Villa system)

1. Wiring all the devices as per below.

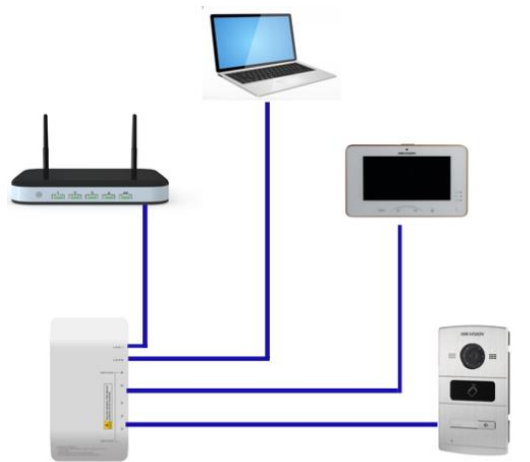

- 2. Using iVMS-4200 to add door station via TCP/IP and program it
  - 1) Open iVMS-4200, and then activate the device first. Modify the Netinfo to same LAN of the router.

| Online Device (8 | )               |                             |            |                |               |                     |            | 🕂 Refres   |
|------------------|-----------------|-----------------------------|------------|----------------|---------------|---------------------|------------|------------|
| + Add to Clien   | t 🕂 Add All 🛛 M | lodify Netinfo 🛛 🦘 Reset Pa | assword 🌻  | Activate       |               |                     | Filter     |            |
| IP               | Device Type     | Firmware Version            | Security   | Server Port    | Device Serial | Start Time          | Added      | Support Hi |
| 192.0.0.65       | DS-KV8102-IP    | V1.5.0build 180925          | Inactive   | 8000           | DS-KV8102-IP  | 2018-04-11 22:58:46 | No         | N/A        |
|                  |                 |                             |            |                |               |                     |            |            |
| Online Device    | 9 (8)           |                             |            |                |               |                     |            |            |
| + Add to C       | lient 🕂 Add All | Modify Netinfo              | 🕇 Reset Pa | ssword 🔮 Activ | /ate          |                     |            |            |
| IP Î             | Device Type     | Firmware \                  | /ersion    | Security       | Server Port   | Device Serial       | Start Time |            |
| 192.0.0.65       | DS-KV8102-IP    | V1.5.0build                 | 180925     | Active         | 8000          | DS-KV8102-IP        | 2018-04-11 | 22:58:46   |

2) Add the device to the software client.

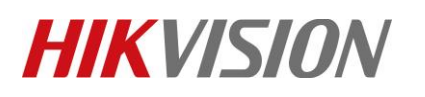

| Title:   | How to configure HIK intercom | Version: | v1.5 | Date: | 20/02/2019 |
|----------|-------------------------------|----------|------|-------|------------|
| Product: | Intercom                      |          |      | Page: | 2 of 9     |
|          |                               |          |      |       |            |
|          | Opling Davies (9)             |          |      |       |            |
|          | Online Device (8)             |          |      |       |            |
|          |                               |          |      |       |            |

|            |               | Modily Neurito () Reservas |          | cuvate      |               |                     |  |
|------------|---------------|----------------------------|----------|-------------|---------------|---------------------|--|
| IP         | Device Type   | Firmware Version           | Security | Server Port | Device Serial | Start Time          |  |
| 102.0.0.65 | DC VV/9102 ID | V1.5 0build 180925         | Active   | 8000        | DS-KV/8102-ID | 2018-04-11 22:58:46 |  |

3) Once the device has been added, then click 'Remote Configuration'.

| Device for Management (1)         |                                               |
|-----------------------------------|-----------------------------------------------|
| 🕂 Add 🗹 Modify 🗙 Delete           | Remote Configuration 🗱 QR Code 🛛 🔮 Activate 👔 |
| Device Type   Nickname            | Connectio   Network Paramet   Device Serial N |
| Door Station Villa door station 1 | TCP/IP 192.0.0.65:8000 DS-KV8102-IP(          |

4) Select 'Time' and set up the time zone, NTP, DST accordingly.

| 🕼 System             | Configuring the Time Settings (e.g., NTP)                      |      |
|----------------------|----------------------------------------------------------------|------|
| 🎡 Device Information | Time Zone                                                      |      |
| 🎡 General            | Select Time Zone: (GMT+10:00) Canberra, Guam, Melbourne, Syd 👻 |      |
| 🏶 Time               | Enable NTP                                                     |      |
| 🎡 System Maintenance |                                                                |      |
| 🎡 User               | Server Address: au.pool.ntp.org                                |      |
| 🎡 RS485              | NTP Port. 123                                                  |      |
| 🚳 Intercom           | Sync Interval: 60 Minute(s)                                    |      |
| 🚳 Network            | Enable DST                                                     |      |
|                      | Start Time: April v First Week v Sun v 2 : 00                  |      |
|                      | End Time: October V Last Week V Sun V 2 . : 00                 |      |
|                      | DST Bias: 60 min V                                             |      |
|                      |                                                                |      |
|                      |                                                                | Save |
|                      | SDK Synchronization                                            |      |

5) Select 'Intercom' > 'Dial' from the left menu.

If your villa door station has multiple buttons, then you will need to do this for each of the buttons. For example, button 1 is configured to call house 101, button 2 is configured to call house 102.

If you are using a single button villa door station, please skip this step.

If you enable "quick press to call center", it will call the concierge/master station or iVMS-4200 instead of calling the indoor station.

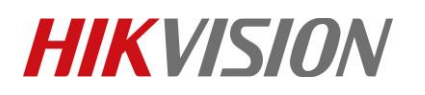

| Title:   | How to configure HIK intercom | Version: | v1.5 | Date: | 20/02/2019 |
|----------|-------------------------------|----------|------|-------|------------|
| Product: | Intercom                      |          |      | Page: | 3 of 9     |

| Image: Configuring the Key Call Room Parameters         Image: Configuring the Key Call Room Parameters         Image: Configuring the Key Call Room Parameters |                                                                                                    | Remote Configuration                                                                                |
|----------------------------------------------------------------------------------------------------|----------------------------------------------------------------------------------------------------|----------------------------------------------------------------------------------------------------|
| Intercom       Intercom                                                                                                    | System     System     System     General     System     Time     System Maintenance     Syster                                                    | Configuring the Key Call Room Parameters Dial Number: 1 Room No: 101 Quick Press for Calling Center |
|                                                                                                    | <ul> <li>User</li> <li>RS485</li> <li>Intercom</li> <li>ID Configuration</li> <li>Time Parameters</li> <li>Access and Elevator Control</li> </ul> | Save                                                                                                |
|                                                                                                    | <ul> <li>Intercom Protocol</li> <li></li></ul>                                                                                                    |                                                                                                    |

#### 3. Using iVMS-4200 to set up main indoor station

1) Select the indoor station in the iVMS-4200 and then click on 'Add to Client'.

| Online Device | (8)              |                               |             |             |
|---------------|------------------|-------------------------------|-------------|-------------|
| + Add to Cli  | ient 🕂 Add All [ | 🗹 Modify Netinfo 🛛 🦘 Reset Pa | ssword 🔮 Ac | tivate      |
| IP            | Device Type      | Firmware Version              | Security    | Server Port |
| 192.0.0.66    | DS-KV8202-IM     | V1.5.0build 180925            | Active      | 8000        |
| 192.0.0.70    | DS-KH6310-W      | V1.5.0build 180925            | Active      | 8000        |

2) Go to remote configuration and set up the "time" for the indoor station as well.

| 🖃 🚳 System           | Configuring the Time S | ettings (e.g., NTP)     |                 |
|----------------------|------------------------|-------------------------|-----------------|
| ② Device Information | Time Zone              |                         |                 |
| 🎡 General            | Select Time Zone: (G   | MT+10:00) Canberra, Gua | m Melbourne Svd |
| 🔅 Time               | Fnable NTD             |                         |                 |
| 🎡 System Maintenance |                        |                         |                 |
| 🎡 User               | Server Address: au     | u.pool.ntp.org          |                 |
| @ RS485              | NTP Port: 12           | 23                      |                 |
| 🖭 🚳 Intercom         | Sync Interval: 60      | )                       | Minute(s)       |
| 🖭 🚳 Network          | Enable DST             |                         |                 |
|                      | Start Time: Ap         | oril 🗸 First Week       | ✓ Sun ✓ 2 ∴ :00 |
|                      | End Time: O            | ctober 🖂 Last Week      | ✓ Sun ✓ 2 ▲ :00 |
|                      | DST Bias: 60           | ) min 🗸 🗸               |                 |
|                      | SDK Synchronization    |                         | Save            |
|                      | Synchronization        |                         |                 |

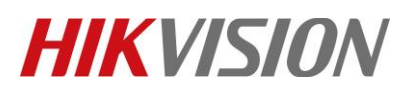

| Title:   | How to configure HIK intercom | Version: | v1.5 | Date: | 20/02/2019 |
|----------|-------------------------------|----------|------|-------|------------|
| Product: | Intercom                      |          |      | Page: | 4 of 9     |

 Select 'Intercom' > 'ID Configuration' from the left side menu and then enter in the room number that was used while setting up the door station. Then click save. Floor NO is for lift control use only. So we don't need to set up the floor NO here.

| 🖃 🚳 System           | Configuring the Room Numbers |
|----------------------|------------------------------|
| Device Information   | Device No. Configuration     |
| 🎡 General            | Device Type: Indoor Station  |
| 🎡 Time               | Room No : 101                |
| 🎡 System Maintenance |                              |
| 🎡 User               |                              |
| 🎡 RS485              | Save                         |
| 🖃 🌚 Intercom         |                              |
| 🔅 ID Configuration   |                              |
| 🎡 Time Parameters    |                              |
| Permission Password  |                              |

4) Select 'Network' > 'Linked Network Configuration' from the left side menu, and then enter in the door station IP address.

Change the 'Main Door Station Type' to 'Main Door Station (V Series)'. Because "V" means villa door station .And "D" means apartment door station.

Then click Save.

| Remote Configuration ×           |                                    |                                            |   |  |  |
|----------------------------------|------------------------------------|--------------------------------------------|---|--|--|
| 🖃 🚳 System                       | Configuring the Network and Sip Pa | Configuring the Network and Sip Parameters |   |  |  |
| Device Information               | Linked Network Configuration       |                                            |   |  |  |
| 🎡 General                        | Device Type:                       | Indoor Station 👻                           |   |  |  |
| 🎡 Time                           | Master Station IP Address:         | 0.0.0.0                                    |   |  |  |
| 🎡 System Maintenance             | (Main) Door Station IP Address:    | 192.0.0.65                                 |   |  |  |
| 🎡 User                           | SIP Server IP Address:             | 0.0.0.0                                    |   |  |  |
| RS485                            | Security Control Panel IP Address: | 0.0.0.0                                    |   |  |  |
| 🖃 🚳 Intercom                     | Security Control Panel Port No.:   | 0                                          |   |  |  |
| ID Configuration                 | Doorphone IP Address:              | 0.0.0.0                                    | - |  |  |
| 🎡 Time Parameters                | Main Door Station Type:            | Main Door Station (D                       |   |  |  |
| Permission Password              |                                    | Main Door Station (V Serie)                |   |  |  |
| 🎡 Zone Alarm                     |                                    |                                            | - |  |  |
| 🎡 IP Camera Information          |                                    |                                            |   |  |  |
| 🎡 Volume Input/Output            |                                    |                                            |   |  |  |
| 🎡 Ring Import                    |                                    |                                            |   |  |  |
| Arming Information               |                                    |                                            |   |  |  |
| 🎡 Intercom Protocol              |                                    |                                            |   |  |  |
| 🖃 🚳 Network                      |                                    |                                            |   |  |  |
| Local Network Configuration      |                                    |                                            |   |  |  |
| 🔹 🎲 Linked Network Configuration |                                    |                                            |   |  |  |
| Advanced Settings                |                                    |                                            |   |  |  |

5) The Main room station is now setup and the room station will now ring when the doorbell has been pressed.

## HIKVISION

| Title:   | How to configure HIK intercom | Version: | v1.5 | Date: | 20/02/2019 |
|----------|-------------------------------|----------|------|-------|------------|
| Product: | Intercom                      |          |      | Page: | 5 of 9     |

# 4. Setting up a sub indoor station(If there is only 1 indoor station in the whole system, please skip this step)

1) Select another indoor station in the iVMS-4200 and then click on 'Add to Client'.

| Online Device (8) | )           |                  |             |            |             |
|-------------------|-------------|------------------|-------------|------------|-------------|
| + Add to Clien    | t 🕂 Add All | 🗹 Modify Netinfo | 🥎 Reset Pas | sword 🔮 Ac | tivate      |
| IP                | Device Type | Firmware         | Version     | Security   | Server Port |
| 192.0.0.70        | DS-KH6310-W | V1.5.0bui        | ld 180925   | Active     | 8000        |
| 192.0.0.71        | DS-KH6310-W | V1.5.0bui        | ld 180925   | Active     | 8000        |

2) Select the indoor station from the list up the top, and then click 'Remote Configuration'.

| Device for Management (3)         |                  |                  |                                      |
|-----------------------------------|------------------|------------------|--------------------------------------|
| 🕂 Add 🗹 Modify 🗙 Delete           | 🏶 Remote Configu | ration 🏙 QR Code | Activate <u>1</u> Upgrade (0)        |
| Device Type   Nickname            | Connectio        | Network Paramet  | Device Serial No.                    |
| Door Station Villa door station 1 | TCP/IP           | 192.0.0.65:8000  | DS-KV8102-IP0120160411WR591273676CLU |
| Indoor Sta Indoor 1               | TCP/IP           | 192.0.0.70:8000  | DS-KH6310-W0120170905WR829827476CLU  |
| Indoor Sta indoor station 2       | TCP/IP           | 192.0.0.71:8000  | DS-KH6310-W0120170905WR829827611CLU  |

3) Select 'Intercom' > 'ID Configuration' from the left side menu.

You can have up to 5 sub room stations per system. (1 main room station + 5 sub room station. total of 6 room stations)

Change the Device Type to 'Station Extension' since this is a sub room station we are adding. Each sub room station needs to be set as:

Room Station 1: This is the main Room Station

- Room Station 2: No = 1
- Room Station 3: No = 2
- Room Station 4: No = 3
- Room Station 5: No = 4
- Room Station 6: No = 5

Once the No. and station extension has been set, press Save.

| _ |                                                                                                    |                                                                                                    |
|---|----------------------------------------------------------------------------------------------------|----------------------------------------------------------------------------------------------------|
|   | System     System     Device Information     General     System Maintenance     User     Sex     RS485                                                                                                    | Configuring the Room Numbers Device No. Configuration Device Type: Station Extension  Serial No.: 1 Save |
|   | 😳 User                                                                                                    |                                                                                                    |
|   | 🔤 🚳 Intercom                                                                                                    |                                                                                                    |
|   | ID Configuration Image: Second Second Sec |                                                                                                    |
|   | Permission Password                                                                                                    |                                                                                                    |

© Hangzhou Hikvision Digital Technology Co.,Ltd. All Rights Reserved.

No.555 Qianmo Road, Binjiang District, Hangzhou 310052, China • Tel: +86-571-8807-5998 • Fax: +1 909-595-0788 E-Mail: <u>support@hikvision.com</u> • <u>www.hikvision.com</u>

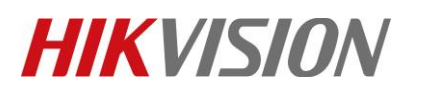

| Title:   | How to configure HIK intercom | Version: | v1.5 | Date: | 20/02/2019 |
|----------|-------------------------------|----------|------|-------|------------|
| Product: | Intercom                      |          |      | Page: | 6 of 9     |

4) The indoor station needs to reboot after pressing save. Click on OK to reboot the device. Wait until the room station reboots before continuing.

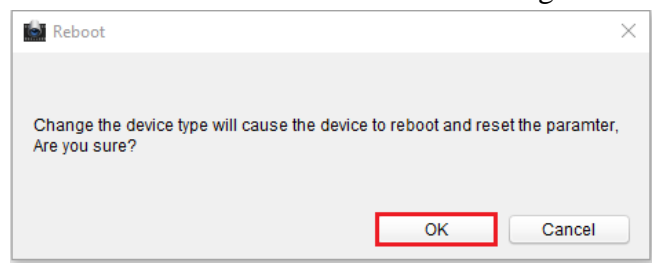

5) Re-select the room station from the list up the top, and click 'Remote Configuration'.

| Device for Management (3)         |                |                  |                                      |
|-----------------------------------|----------------|------------------|--------------------------------------|
| 🕂 Add 🗹 Modify 🗙 Delete           | Remote Configu | ration 🎇 QR Code | Activate <u>1</u> Upgrade (0)        |
| Device Type   Nickname            | Connectio      | Network Paramet  | Device Serial No.                    |
| Door Station Villa door station 1 | TCP/IP         | 192.0.0.65:8000  | DS-KV8102-IP0120160411WR591273676CLU |
| Indoor Sta Indoor 1               | TCP/IP         | 192.0.0.70:8000  | DS-KH6310-W0120170905WR829827476CLU  |
| Indoor Sta indoor station 2       | TCP/IP         | 192.0.0.71:8000  | DS-KH6310-W0120170905WR829827611CLU  |
|                                   |                |                  |                                      |

 Select 'Network' > 'Linked Network Configuration' from the left side menu. Change the 'Main Indoor Station IP' to the IP address you used in the main room station. Then click Save.

| Remote Configuration ×       |                                            |  |  |  |
|------------------------------|--------------------------------------------|--|--|--|
| 🖃 🚳 System                   | Configuring the Network and Sip Parameters |  |  |  |
| Device Information           | Linked Network Configuration               |  |  |  |
| 🎡 General                    | Device Type: Station Extension             |  |  |  |
| 🎡 Time                       | Main Indoor Station IP: 192.0.0.70         |  |  |  |
| System Maintenance           | Save                                       |  |  |  |
| 🎡 User                       |                                            |  |  |  |
| @ RS485                      |                                            |  |  |  |
| 🕐 🚳 Intercom                 |                                            |  |  |  |
| 🖃 🚳 Network                  |                                            |  |  |  |
| Local Network Configuration  |                                            |  |  |  |
| Linked Network Configuration |                                            |  |  |  |
| Advanced Settings            |                                            |  |  |  |

7) The Main room station is now setup and the room station will now ring when the doorbell has been pressed. You need to do this for each of the sub room stations you are adding to the system. To call the extension 1 from master room station, just need to input "0-1" in the master station and press dial

To call the master room station from extension, just need to input "0-0" in the extension and press dial

#### 5. Setting up APP connection

- 1) Search and Download the APP "HIK-Connect "
- 2) Before adding the device to APP, run a hardwired cable from the Lan port of video distributor to the router, or enable the Wi-Fi of the indoor station. Given that it requires a stable Wi-Fi connection, hard wired connection is more recommended. System layout as per below.

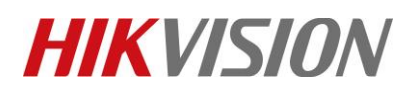

| Title:   | How to configure HIK intercom | Version: | v1.5 | Date: | 20/02/2019 |
|----------|-------------------------------|----------|------|-------|------------|
| Product: | Intercom                      |          |      | Page: | 7 of 9     |

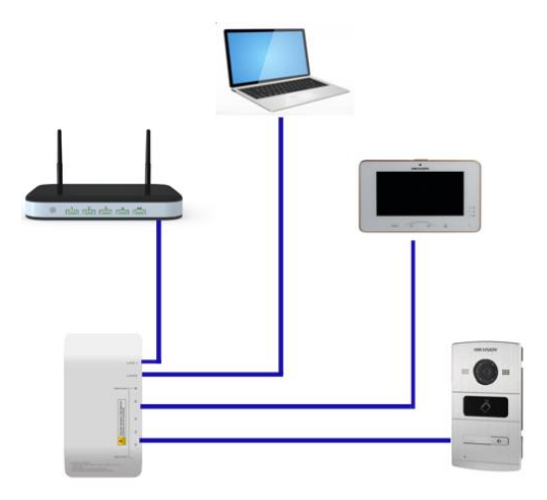

3) Go to the APP "HIK-Connect", there is "plus" button in the home page. Press it and then choose "scan QR Code" or "Manual Adding" to add the device.

| •••• voo | datone    | AU 🗢 4:58 PM        | @ 🕈 48% 🛄     |
|----------|-----------|---------------------|---------------|
| Ē        | Ċ         | €                   | +             |
| >        |           | VIS(617 876)        | Scan QR Code  |
|          | 0         | DS-2CD4026FWD-AF    | Manual Adding |
| >        | 0003      | DS-7604NI-E1-4P(57: |               |
|          |           | VIS(59054 1)        |               |
|          |           | VIS(5905 5)         |               |
|          |           | VIS(61763           |               |
|          |           | VIS(6235: 264)      |               |
|          |           | apt 1               |               |
|          |           | apt 2               |               |
|          |           | customvilla         |               |
| ☆        |           | Start Live View(    | o) (c         |
|          | 1<br>Home | Message             | o o o<br>More |

4) In the back of indoor station, there is a "SN" number and also QR code(only the model with "W" would have the QR code). QR code is for scanning to add. SN is for manual adding

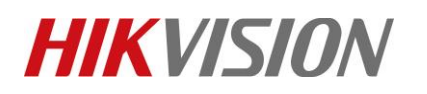

| Title:   | How to configure HIK intercom | Version: | v1.5 | Date: | 20/02/2019 |
|----------|-------------------------------|----------|------|-------|------------|
| Product: | Intercom                      |          |      | Page: | 8 of 9     |

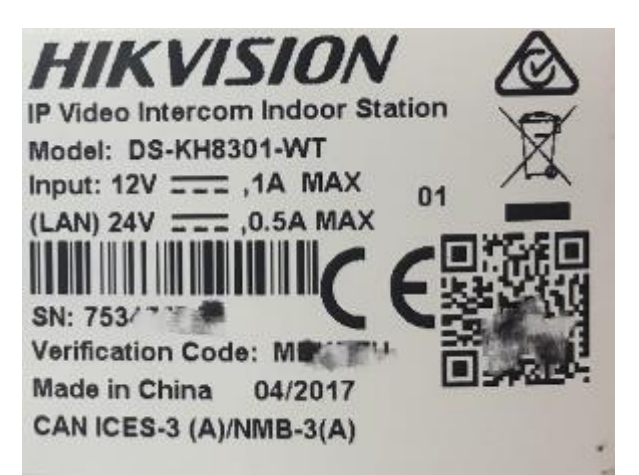

5) Here we use manual adding. Input the SN number and then press the button on the top right corner to continue.

| • | l vodafone AU 🗢 | 4:58 PM            |   |
|---|-----------------|--------------------|---|
| ÷ |                 | Add Device         | R |
|   |                 |                    |   |
|   | Adding Type     | Hik-Connect Domain | > |
|   | Serial No.      |                    |   |
|   |                 |                    |   |
|   |                 |                    |   |
|   |                 |                    |   |
|   |                 |                    |   |

6) Press "add" to finish adding room station to the APP.

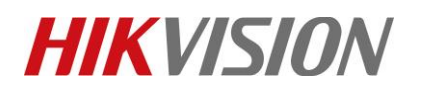

| Title:   | How to configure HIK intercom | Version: | v1.5 | Date: | 20/02/2019 |
|----------|-------------------------------|----------|------|-------|------------|
| Product: | Intercom                      |          |      | Page: | 9 of 9     |

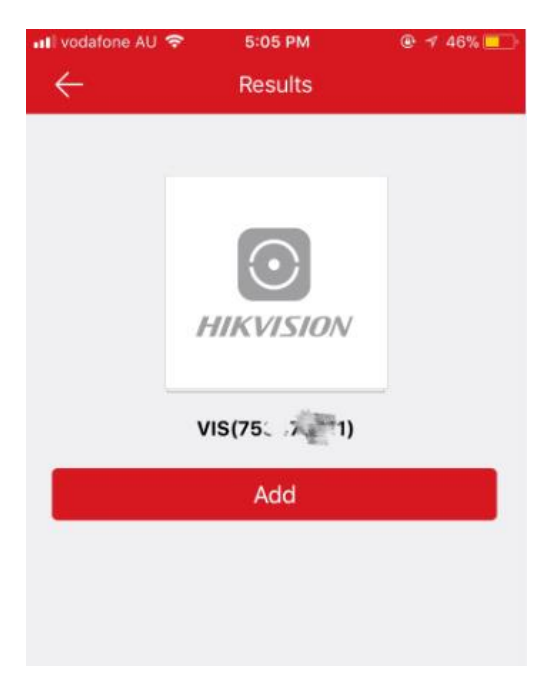

### First Choice for Security Professionals *HIKVISION* Technical Support